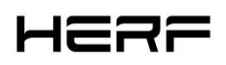

# Kurzanleitung zur Installation

# 1. Über die DCU

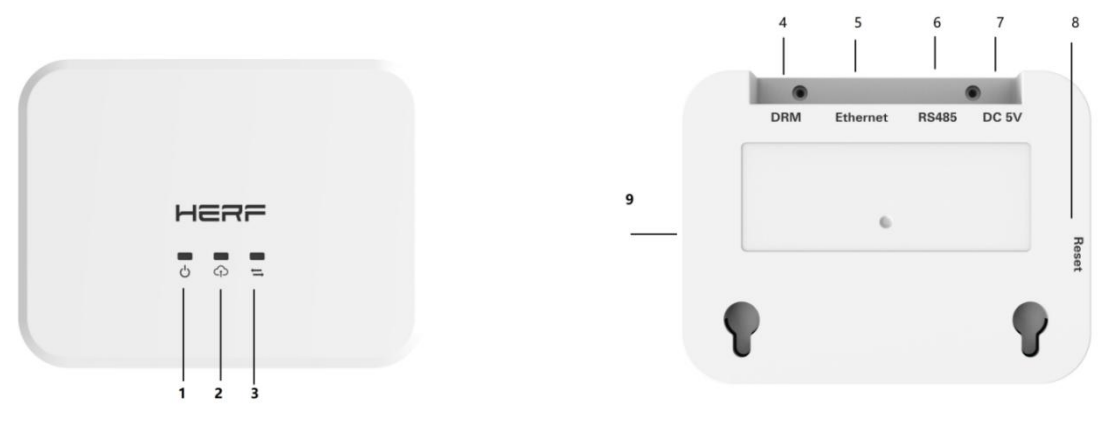

| Das Objekt | BESCHREIBUNG                                       |  |  |  |
|------------|----------------------------------------------------|--|--|--|
| 1          | DCU Betriebszustandsleuchte                        |  |  |  |
| 2          | Die DCU kommuniziert mit der Plattformanzeige      |  |  |  |
| 3          | Die DCU kommuniziert mit der Mini-Inverter-Anzeige |  |  |  |
| 4          | DRM Port                                           |  |  |  |
| 5          | Ethernet Port                                      |  |  |  |
| 6          | RS485 Port                                         |  |  |  |
| 7          | DC 5V Eingang                                      |  |  |  |
| 8          | Reset button                                       |  |  |  |
| 9          | Der AP-Button                                      |  |  |  |

# 2. App-Download und Installation

1) Scannen Sie den folgenden QR-Code mit der QR-Code-Funktion Ihres Mobiltelefons herunter und

installieren Sie die HERF App (für Endbenutzer) oder die HERF Professional App (für Händler). Sie können HERF

oder die HERF Professional App auch im Apple Store oder Google Play zum Herunterladen und Installieren

suchen.

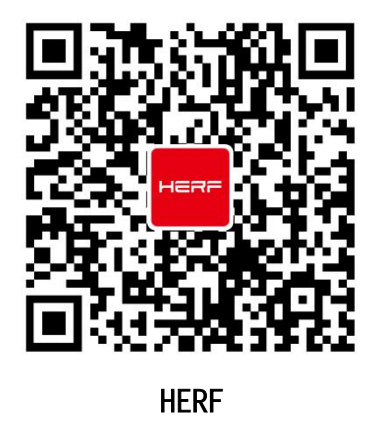

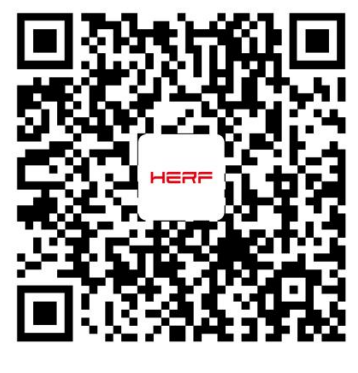

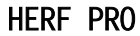

2) Wählen Sie, wie die DCU mit dem Internet verbunden werden soll: WIFI oder Ethernet.

### HERF

### 3. Registrieren und einloggen

1) Öffnen Sie die HERF PRO App und melden Sie sich mit Ihrem Händlerkonto und Passwort an,

#### Website: monitor.estarpower.com

Wenn Sie ein neuer Händler bei ESTAR sind, beantragen Sie bitte im Voraus ein Händlerkonto bei ESTAR.

(Wenn Sie ein Endbenutzer sind, beantragen Sie ein Benutzerkonto bei Ihrem Reseller),

2) Richten Sie eine DCU-Verbindung auf Ihrem Telefon ein.

| 08M                        |                                   | Settings WLAN        | Settings WLAN    |                        | Work Coning                    | < Network Config                                                                                                    |
|----------------------------|-----------------------------------|----------------------|------------------|------------------------|--------------------------------|----------------------------------------------------------------------------------------------------|
| Power Generation           |                                   |                      |                  |                        | ting                           | > DCU AP Password Setting                                                                                                    |
| 2022-11-17 16:08           | Capacity<br>95 kW                 | WLAN                 |                  |                        | 8                              | Connection Succeeded                                                                                                    |
| (3<br>Total                | Energy This Month<br>145 Wh       | V ESTAR 2.40         | • • •            |                        | Ê                              | ц ц С                                                                                                    |
|                            | Lifetime Energy<br>145 Wh         | MY NETWORKS          | A 7 (1)          | Ethernet               | Wi-Fi                          |                                                                                                    |
| Normal: 2     Offline: 1   | Total Reduction<br>145 g          |                      |                  | 0                      | ۲                              | DCU Router Server                                                                                                    |
| Alarm: 0     Unfinished: 0 | Carbon Emission Offset<br>0 Trees | ChinaNet-HN4y 5G     | . ₹ ()           | Please select a WiFi n | etwork and enter the password. | Networking Status: Connection Succeeded<br>Networking Mode: Wi-Fi<br>Network Quality: 98%<br>Are you connected to the server?: Connection |
| Tools                      |                                   | DCU-0016YG           | <del>?</del> (j) | Wi-Fi                  | ESTAR 2.4G V                   | Succeeded<br>Time to connect to the server: 2022-11-17 16:13:50                                                                           |
| 0                          | 8 6                               | DIRECT-3C-EPSON-054D | JO7 🔒 🗢 🕕        | Password               | Enter password                 |                                                                                                    |
| Alarm To                   | oolkit Network Config             | ND-zixun-1           | ● * ①            |                        |                                |                                                                                                    |
|                            |                                   | ND-zixun-5           | ≜ ≑ 🚯            |                        | end to DCU                     |                                                                                                    |
|                            |                                   | youbeit              | • • (1)          |                        |                                |                                                                                                    |
|                            |                                   | YYJY                 | <b>≜</b> ₹ (j)   |                        |                                | Reconfigure Finish                                                                                                    |
|                            | A A                               | ZSWL                 | â 후 🕕            |                        |                                |                                                                                                    |
| -                          |                                   | Other                |                  |                        |                                |                                                                                                    |

4) Wählen Sie unten die Registerkarte "Radiosender" und dann oben rechts auf der Seite "∞" aus, um Radiosender hinzuzufügen. Füllen Sie die Informationen aus und erstellen Sie das Benutzerkonto gemäß den Anweisungen

Anweisungen.

| Plants(1) Q 🕀               | < Plant Information                                        |            | < Owner Information |                | < Add Owner                          |       |   |
|-----------------------------|------------------------------------------------------------|------------|---------------------|----------------|--------------------------------------|-------|---|
| Plant Status     Plant Type | + Plant Name                                               | Enter      | Add Owner           | Q Select Owner | - Login Account                      | Enter |   |
| Capacity 3kW                | * Plant Type 💿                                             | Select >   |                     |                | * Password                           | Enter | 0 |
| Pownet-SHS3840()SHS384-     | * Capacity(kW)                                             | 0~120      |                     |                | <ul> <li>Confirm Password</li> </ul> | Enter | ۰ |
|                             | • Time Zone                                                | Select >   |                     |                | * Name                               | Entér |   |
|                             | * Address                                                  | Select O   |                     |                | Email                                | Enter |   |
| /                           | * Region                                                   | Select >   |                     |                | Phone Number                         | Enter |   |
|                             | Upload Photo<br>Bioports JPD, PHD or JPES formers.<br>Next | (Mi or ine | Previous            | <b>Der</b>     |                                      | Save  |   |

#### 4. Sonstige

Weitere Informationen zur Installation finden Sie im Benutzerhandbuch der DCU. Oder kontaktieren Sie Estar

für weitere Unterstützung

URL: https://estarpower.com

Revision 1.1